**Revelex Corporation** 

# **Accessible Cabins Documentation**

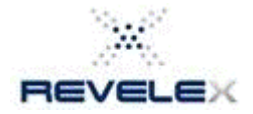

© Revelex Corporation 6405 Congress Ave • Suite 120 Boca Raton, FL 33487 Phone 561-988-5588 • Fax 561-988-9099

## Accessible Cabin Documentation

### 1. Booking an Accessible Cabin through Quick Cruise

- 1.1 From the Home Page click on **Quick Cruise**
- 1.2 Enter the appropriate search parameters and click on **Search for a Cruise**
- 1.3 Select a sailing date and click on Check Availability
- 1.4 Select the number of passengers and click on Continue
- 1.5 Select the rate code(s) and click on Continue
- 1.6 Select the appropriate category to book into (for example: category AZ)
- 1.7 Accessible Cabins will now be displayed to book into marked with the following icon:

|                    | 1<br>Cruise<br>Search                                                                                                | 2                                                                 | ~                                              |                        |                       |                    |         |                    |                     |                         |            |
|--------------------|----------------------------------------------------------------------------------------------------|-------------------------------------------------------------------|------------------------------------------------|------------------------|-----------------------|--------------------|---------|--------------------|---------------------|-------------------------|------------|
|                    | 1<br>Cruise<br>Search                                                                                                | 2                                                                 | 1000                                           |                        |                       |                    |         |                    |                     | Back to                 | Cruise Hom |
|                    | Cruise<br>Search                                                                                                    |                                                                   | 3                                              | 4                      | 5                     | 6                  | 7       | 8                  | 9                   | 10                      |            |
|                    |                                                                                                    | Search<br>Results                                                 | Number of<br>Passengers                        | Rate Code<br>Selection | Category<br>Selection | Cabin<br>Selection | Options | Customer<br>Search | Payment<br>& Review | Booking<br>Confirmation |            |
| View Or<br>View Or | All Colored<br>ajesty Of<br>Night Bahi<br>iday, July 2<br>ort: Miami,<br>CTW0<br>b Interior A<br>RK1B09T<br>2 adults | The Seas<br>amas Cru<br>20, 2012 <u>1</u><br>Florida<br>Accessibl | ise<br>View Itinerary<br>e Stateroom (A<br>lan | z)                     |                       | 0                  |         |                    | 4                   |                         | Ď          |
| Sec. a             |                                                                                                    | ~                                                                 | 1                                              |                        | Passenge              | rs                 | 12.4    | 2 10 1             |                     |                         |            |
| Cabin              | Number                                                                                                    |                                                                   | Locati                                         | on                     | Max.                  | Min.               | Bed     | Туре               | Deck                |                         | Action     |
|                    |                                                                                                    |                                                                   |                                                |                        | 0                     | 4                  | 001     | 1221               |                     |                         |            |

1.8 On the **Cruise Options** page, be sure to check off the advisory at the bottom of the page that reads: \* Please acknowledge that you have selected an accessible (disabled) cabin. This cabin type has limited availability and should only be booked by those passengers that qualify. Please note that the vendor may choose to change your selected cabin without notice if occupying passengers do not qualify for the accessible cabin. If you do not wish to book an accessible cabin please select another cabin or chose another room category.

Please acknowledge that you have selected an accessible (disabled) cabin. This cabin type has limited availability and should only be booked by those passengers that qualify. Please note that the vendor may choose to change your selected cabin without notice if occupying passengers do not qualify for the accessible cabin. If you do not wish to book an accessible cabin please select another cabin or chose another room category.

| 1.2.9 | N C 10 | 1.7.5 |    |  |
|-------|--------|-------|----|--|
| 11126 | 00     | TIO   | ue |  |
| 1000  | -01    | aara  | uc |  |

1.9 Continue through the booking process as normal.

#### 2. Booking an Accessible Cabin through Fast Path Cruise

2.1 From the Home Page click on Fast Path Cruise

2.2 **Specify Cruise Details:** Enter the Cruise Line, Cruise Ship and Sailing Date

2.3 **Specify Passenger Details:** Enter the number of passengers. Also enter the state of residency, cruise air option, and past passenger information if needed. Click on **Get Rate Code List** 

2.4 **Select Rate Codes:** Check off the needed rate code(s)

2.5 **Select Category:** Click on the appropriate category to book into (for example AZ)

2.6 **Select/Request Cabin:** Accessible Cabins will now be displayed to book into marked with the following icon:

| 5.             | Select/Request Cabin                                                                                                   |
|----------------|----------------------------------------------------------------------------------------------------|
|                | View On Interactive Deck Plan                                                                                          |
| CDCE           | abin Number:1321<br>eck:Deck:Ten<br>abin Features:                                                                     |
| CDCE           | abin Number:1325<br>eck:Deck Ten<br>abin Features:                                                                     |
| CDCE           | abin Number 8315<br>eck:Deck Eight<br>abin Features:                                                                   |
| 1              | Accessible Cabin                                                                                                    |
|                | Request Deck Plans                                                                                                    |
| C:<br>ar<br>av | abin not listed? Enter a cabin number<br>nd submit request to check if a cabin is<br>railable.                         |
| Reca           | equesting a cabin that is not in the<br>itegory selected on the previous page<br>ill cause serious financial errors to |
| ta<br>an<br>th | ke place. Revelex is not responsible for<br>ny booking that is made in error using<br>e cabin request feature.         |

2.7 On the **Cruise Options** page, be sure to check off the advisory at the bottom of the page that reads: \* Please acknowledge that you have selected an accessible (disabled) cabin. This cabin type has limited availability and should only be booked by those passengers that qualify. Please note that the vendor may choose to change your selected cabin without notice if occupying passengers do not qualify for the accessible cabin. If you do not wish to book an accessible cabin please select another cabin or chose another room category.

| Please acknowledge that you have selected an accessible (disabled) cabin. This cabin type has limited availability and should only be    |
|----------------------------------------------------------------------------------------------------|
| booked by those passengers that qualify. Please note that the vendor may choose to change your selected cabin without notice if          |
| occupying passengers do not qualify for the accessible cabin. If you do not wish to book an accessible cabin please select another cabin |
| or chose another room category.                                                                                                    |

| T.   | 144 |   | 104  | 23 |   |    |
|------|-----|---|------|----|---|----|
| 16   | 40  | n | nt   | IR | и | æ  |
| 1.19 |     | - | a ca |    | u | 54 |

2.8 Continue through the booking process as normal

### 3. Selecting Accessible Cabin through the View/Modify PNR

- 3.1 From the **Cruise Itinerary** page click on **View/Modify PNR**
- 3.2 Click on **Modify PNR**
- 3.3 Click on Modify Rate Code, Category, or Cabin

3.4 **Cruise Modification:** Select or change the current rate code. Click on **Continue** 

3.5 Cruise Modification: Click on Select for the appropriate cabin category

3.6 **Cruise Modification:** Accessible Cabins will now be displayed to book into marked with the following icon:

|                                                                         | odification                                                                                                    |                                                                 |                     |                |                     |             |               |
|-------------------------------------------------------------------------|----------------------------------------------------------------------------------------------------|-----------------------------------------------------------------|---------------------|----------------|---------------------|-------------|---------------|
| abin S                                                                  | Selection                                                                                                    |                                                                 |                     |                |                     |             |               |
| Ship I<br>Plan I<br>Depar<br>Decki<br>Decki<br>Categ<br>Rate I<br>Passo | RoyalCaribbean<br>Name: Freedom Of The Seas<br>Name: 7 Night Western Carible<br>Tring: Sunday, July 8, 2012 <u>y</u><br>rture Port: Port Canaveral, F<br>(s): <u>Deck Two</u><br>(s): <u>Deck Ten</u><br>pory: <u>Club Interior Accessible</u><br>Code: <u>BRKA051</u><br>engers: 2 adults<br>t Category 8315 AZ BRKA | bean Cruise<br>iew tinerary<br>lorida<br>Stateroom (AZ)<br>.05T | - Return to Pricing | 1              |                     |             | >             |
|                                                                         |                                                                                                    |                                                                 | Passengers          |                |                     | _           |               |
|                                                                         | Cabin Number                                                                                                    | Location                                                        | Max.                | Min.           | Bed Type            | Deck        | Action        |
| <u>6</u> .                                                              | 1321                                                                                                    | Inside                                                          | 2                   | 1              | CONV                | Deck<br>Ten | <u>Select</u> |
| 5.                                                                      | 1325                                                                                                    | Inside                                                          | 2                   | 1              | CONV                | Deck<br>Ten | <u>Select</u> |
| 5-                                                                      | 2629                                                                                                    | Inside                                                          | 2                   | 1              | CONV                | Deck<br>Two | Select        |
|                                                                         | Request Cabin no                                                                                                    | t listed? Enter a cabin n                                       | umber and sub       | mit request to | check if a cabin is |             |               |

3.7 **Cruise Modification:** Review the changes made and be sure to check the box for the advisory that reads: \* Please acknowledge that you have selected an accessible (disabled) cabin. This cabin type has limited availability and should only be booked by those passengers that qualify. Please note that the vendor may choose to change your selected cabin without notice if occupying passengers do not qualify for the accessible cabin. If you do not wish to book an accessible cabin please select another cabin or chose another room category.

| 2 August and a state of the | Add Text    |            |             |                    | 217340             |                |             |             |                    |  |
|-----------------------------|-------------|------------|-------------|--------------------|--------------------|----------------|-------------|-------------|--------------------|--|
| Current Booking             |             |            |             |                    | Changes            |                |             |             |                    |  |
| Rate Code: I                | BRKA05T     |            |             |                    | Rate Code: BRKA05T |                |             |             |                    |  |
| Category: Cl                | ub Interior | Accessible | e Stateroor | n                  | Category: Cl       | ub Interior Ad | ccessible : | Stateroom   |                    |  |
| Cabin Numb                  | per: 8315   |            |             |                    | Cabin Numb         | oer: 2629 🛵    | 1           |             |                    |  |
| CPP Tier: No                | one         |            |             |                    | CPP Tier: No       | one            |             |             |                    |  |
| Passenger                   | Fare        | NCCF       | Taxes       | Total              | Passenger          | Fare           | NCCF        | Taxes       | Total              |  |
| #)                          | \$924.00    | \$175.00   | \$103.52    | \$1,202.52 USD     | #1)                | \$924.00       | \$175.00    | \$103.52    | \$1,202.52 USD     |  |
| <del>#</del> )              | \$924.00    | \$175.00   | \$103.52    | \$1,202.52 USD     | #2)                | \$924.00       | \$175.00    | \$103.52    | \$1,202.52 USD     |  |
| Subtotal:                   | 1,848.00    | 350.00     | 207.04      | \$2,405.04 USD     | Subtotal:          | \$1,848.00     | \$350.00    | \$207.04    | \$2,405.04 USD     |  |
|                             |             |            |             | Change Diffe       | rence: \$0.00 U    | ISD            |             |             |                    |  |
|                             |             |            |             | New Commission     | n Value: \$295.    | 68 U S D       |             |             |                    |  |
| Please a                    | cknowledg   | e that you | have sele   | cted an accessible | e (disabled) ca    | bin. This cab  | in type ha  | s limited a | vailability and sh |  |
| ily be booke                | d by those  | passenge   | ers that qu | alify. Please note | that the vendo     | r may choos    | e to chang  | je your se  | lected cabin with  |  |
| lice il occup               | ynig passe  | ngers uo i | anot        | ther cabin or chos | e another roo      | m category.    | to book an  | accession   | e cabin piease se  |  |

3.8 Continue through the modification process as normal